## 【共有メールボッスの設定方法(Thunderbird-imap)】

## ツール → アカウント設定 →アカウント操作 →メールアカウントを追加

| Blat                                                                                                    | E: K                                                |                                                                                                    |        | e 8           |
|----------------------------------------------------------------------------------------------------|-----------------------------------------------------|----------------------------------------------------------------------------------------------------|--------|---------------|
|                                                                                                    | アカワント18日 -<br>71527年8月2<br>朝記の後後人が開発<br>3.<br>5月201 | chanade@medilagawa-uac.jo><br>Alfreedagawa-uacja<br>Alfreedagawa-uacja<br>Alfreedagawa-uacja<br>Alfreedagawa-uacja        | .//824 | Got#frec#Mers |
| オーバー協士                                                                                                    | and the set                                         | En enterne Cranta gran et ar ja                                                                                           |        |               |
| 通信性変化時間な20%を9-<br>編集が79%以入力                                                                                                    | SE Constantion                                      | THE REPORT AND A DESCRIPTION                                                                                              |        |               |
| エスト・ハ     エスト・ハ     エスト・     エスト・ハ     エスト・     エスト・ | TARKS                                               | HIM DOTTING AND AN ADDA. AND                                                                                              | 14141  |               |
|                                                                                                    | 91149<br>9884<br>9 = =<br>7114558249                | <ul> <li>(株本)トワーク管理業</li> <li>(水本)キローク管理業</li> <li>(水本)キローク管理業</li> <li>(水本)キロ(水本)・(水(1))</li> <li>(水本)・(水(1))</li> </ul> |        |               |
| 28.4-4                                                                                                    | SYE-SC KORE                                         | (#H#60)                                                                                                    |        | VCed ENDID.   |
| メールアカウ                                                                                                    | ントを追加                                               | I( <u>A</u> )                                                                                                    | -      | MIRTON        |
| チャットアカ<br>フィードアカ'<br>他のサービン                                                                                                    | ウントを追け<br>ウントを追け<br>スのアカウン                          | 加(C)<br>叩(F)<br>小を追加(O)                                                                                                   |        |               |
| 既定のアカ<br>アカウントを                                                                                                    | ウントに設:<br>削除(R)                                     | 定(D)                                                                                                    |        |               |
| アカウ                                                                                                    | ント操作()                                              | × (A                                                                                                    |        |               |

|                      | 既存のメールアドレスのセットアッ<br>現在のメールアドレスを入力してください | ブ              |
|----------------------|-----------------------------------------|----------------|
| あなたのお名前( <u>N</u> ): | あなたのフルネーム                               | C              |
| メールアドレス( <u>E</u> ): | あなたのメールアドレス                             | C              |
|                      |                                         | 新しいメールアドレスを取得価 |
| パスワード(円):            | アカウントのパスワード                             | ø              |
|                      | パスワードを記憶する(M)                           |                |
|                      |                                         |                |
|                      |                                         |                |
|                      |                                         |                |

あなたのお名前:任意

メールアドレス:共有メールボックスアドレス <u>例)kanrixxx-m@kagawa-u.ac.jp</u> パスワード :入力なし [パスワードを記憶する]の√をはずす

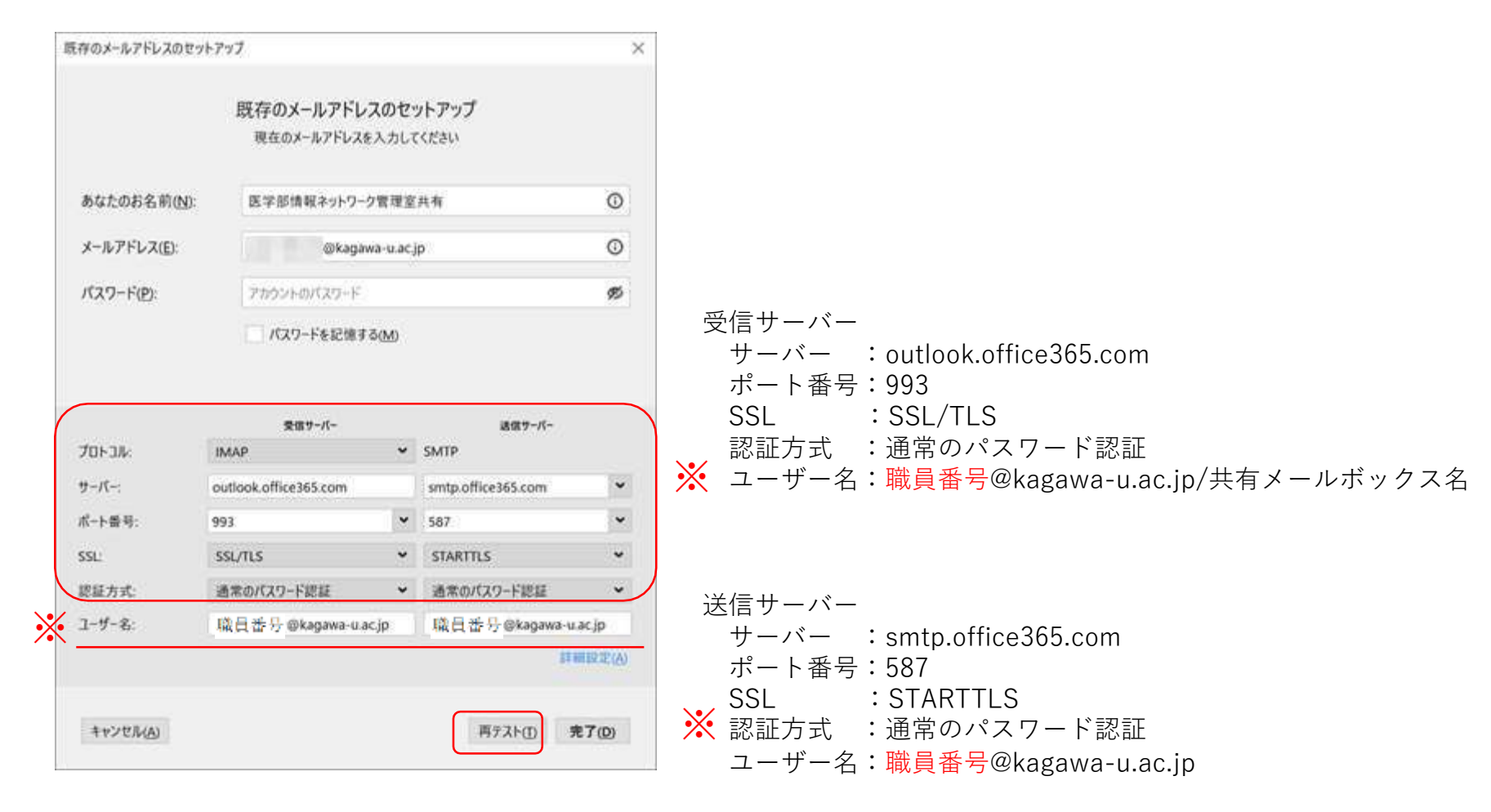

受信サーバー・送信サーバーをそれぞれ設定し、 〔完了〕をクリックします。

| 職員番 | を分》kagawa-u.ac.jp/ki ***/-***のパスワードを入力してください                    | ×             |
|-----|-----------------------------------------------------------------|---------------|
| ?   | outlook.office365.com サーバーの 職員番号 @kagawa-u.ac.jp/k =====のパスワ    | フードを入力してください: |
|     | <ul> <li>パスワードマネージャーにこのパスワードを保存する。</li> <li>OK キャンセル</li> </ul> |               |

共有メールボックスのパスワードを 求められたら、香大ID(職員番号ID)の パスワード を入力してください。

## 【自分以外の送信メールを共有する設定】

ファイル → 購読

| ファイル(E) 編集(E) 表示(Y) 移動(                                                                                                    |                                                                                                    |                                                                                                    | 0. *                     |
|----------------------------------------------------------------------------------------------------|----------------------------------------------------------------------------------------------------|----------------------------------------------------------------------------------------------------|--------------------------|
| 新規作成(N) >><br>開く(Q) >><br>閉じる(C) Ctrl+W<br>保存(Δ) Ctrl+Shift+S                                                                                                    |                                                                                                    | Control Control     Control     Contro     Control     Control     Control     Contro |                          |
| 保存して閉じる(Z)<br>名前を付けて保存(S)<br>新着メッセージを受信(W)<br>未送信メッセージを送信(D)                                                                                                    | A Respective sector of real-fields intervent     A Respective sector of real-fields intervent     A Respective sector of real-field sectors and     Respective sectors and real-field sectors and     Respective sectors and real-field sectors and real-field     Respective sectors and real-field sectors and real-field     Respective sectors and real-field sectors and real-field     Respective sectors and real-field sectors and real-field                                                                                                    | Control of the second second sec | :                        |
| 購読(B)<br>フォルダーを削除(E)<br>フォルダー名を変更(R) F2<br>フォルダーを感遣化(E)<br>ごみ箱を空にする(Y)                                                                                                    | V = 2         2481817                                                                                                    | <ul> <li>- 45,000,000,000</li> <li>- 100,000,000,000</li> <li>- 000,000,000</li> <li>- 000,000,000</li> <li>-</li></ul>                                                                                                    |                          |
| オフライン(L) >                                                                                                    | COMPLETENCE / SALANDAMENTAL SALE ( A PARTIE                                                                                                    | 614                                                                                                    | er ann                   |
| ページ設定(U)<br>印刷プレビュー(V)<br>印刷(P) Ctrl+P                                                                                                    | Spectration - Spectrostering and com-<br>text of semiconductive control and the spectra of and<br>the control and an and the spectra of a spectra of a<br>spectra of the spectra of the spectra of the spectra<br>of the spectra of the spectra of the spectra of the<br>spectra of the spectra of the spectra of the<br>spectra of the spectra of the<br>spectra of the spectra of the spectra of the<br>spectra | A. ALCONG. CYCLAR<br>ALCONG. AND ALCONG<br>ALCONG. AND ALCONG<br>ALCONG. AND ALCONG<br>ALCONG. ALCONG.                                                                                                    | 112                      |
| 終了(X)<br>□ ##crimbult 7#m mi<br>0 %mmut 1<br>□ #-0.077#0/s                                                                                                    | Repair Content angune Content of Delevations<br>and Delevations (Delevation (Delevation))<br>in a later of the content of the Delevation (Delevation)<br>in the Content of Delevation (Delevation) (Delevation)<br>in the Content of Delevation (Delevation) (Delevation)<br>in the Content of Delevation (Delevation) (Delevation)<br>in the Content of Delevation (Delevation) (Delevation) (Delevation)<br>in the Content of Delevation (Delevation) (Delevation) (Delevation)<br>in the Content of Delevation (Delevation) (Delevation) (Delevati                                                                                                    | n, else al cite<br>Recepción de la<br>Recepción de la<br>Recepción de la<br>Recepción de la                                                                                                    | 101<br>1.7<br>102<br>103 |
| Discope         1           Discope         1           Discope         1           Discope         1           Discope         1           Discope         1           Discope         1           Discope         1           Discope         1           Discope         1           Discope         1           Discope         1           Discope         1           Discope         1 | - Andre ser fan Dearer van be<br>Dearer in de Antonie ander ander in de Antonie ander<br>ser ander ander in de Antonie ander ander in de Antonie and<br>ser ander ander in de Antonie and ander and and and<br>de Antonie and ander and and and and and and and and<br>describer angewent agent. And and and and and and<br>describer angewent agent. And and and and and and<br>describer angewent agent. And and and and and and<br>describer angewent agent. And and and and and and<br>describer angewent agent. And and and and and and<br>describer angewent agent. And and and and and and<br>describer angewent agent. And and and and and and<br>describer angewent agent. And and and and and and<br>describer angewent agent. And and and and and and<br>and and and and and and and and and and                                                                                                    | ingen en en en en en en en en en en en en e                                                                                                    | -                        |
|                                                                                                    |                                                                                                    |                                                                                                    | a man der w              |

| アカウント(A): md-m@kagawa-u.ac.jp |                                   |               |
|-------------------------------|-----------------------------------|---------------|
| test-m@kagawa-u.ac.jp         | マクリックして 設定                        | こした共有メールホックスを |
| 新しいグループ(N)                    |                                   |               |
| •r                            | 講読(5) 「送信済アイテム」 クリックします。          | にチェックを入れ、〔OK〕 |
|                               | IMAP フォルダーとニュースグループの購読            | ×             |
|                               | アカウント(A): 😋 -test-m@kagawa-u.ac.j | <b>v</b>      |
|                               | 次を含む項目を表示(Q): ロ                   |               |
|                               | フォルダー一覧(山)                        |               |
|                               | 講読するフォルダーを選択してください:               |               |
|                               | <ul> <li>会話の履歴</li> </ul>         | □ ^ 陽読(S)     |
|                               |                                   | □<br>購読を解除(U) |
|                               |                                   | ☑<br>☑ 更新(B)  |
|                               | こ 送信済みアイテム                        | 中止①           |
|                               | ☐ 連絡先                             |               |
|                               | C Drafts                          |               |
|                               |                                   | œ.            |

※Thunderbirdから送信したメールは「送信済トレイ」に、 Outlook on the Webや他の人が送信したメールは、「送信済アイテム」は 表示されます。